# How to reassign a shift to **Voila!** someone else?

Learn how to reassign a shift to someone else with Voilà!

| 1       | Navigate to https://con           | isole.voila.ap | op/en                                                                                                    |             |                              |                         |
|---------|-----------------------------------|----------------|----------------------------------------------------------------------------------------------------|-------------|------------------------------|-------------------------|
| 2       | Click Schedule                    |                |                                                                                                    |             |                              |                         |
| voilă!  | Dashboard                         |                |                                                                                                    |             |                              |                         |
| **      | Planned hours                     |                |                                                                                                    | Draft hours |                              |                         |
| Abridge | 35 hours                          |                |                                                                                                    | 2 hours     |                              |                         |
| ©<br>0  | Schedule<br>Ê<br>Open shifts<br>O | >              | en anticipation de la constante de la constante de la constan |             | ×                            | Assignations to ap<br>0 |
| 4 □ *   | ে<br>Stand by shifts<br>O         | >              | C<br>Recurring shifts that<br>2 ●                                                                                                    | >           | 왕<br>Requests to approv<br>0 |                         |
|         | ©<br>Leaves to approve<br>17 •    | >              | র্দ্<br>Announcements<br>33 •                                                                                                    |             | >                            |                         |

# Right-click the shift you want to reassign

|                                                                                                    | lul 30, 2022 >                            |        | Calendar v                                      | Employees view                        | We                                     | ek 🗸 🛛 No grouping 🗸 | ✓ 🥢 Auto-ass         |                                |
|----------------------------------------------------------------------------------------------------|-------------------------------------------|--------|-------------------------------------------------|---------------------------------------|----------------------------------------|----------------------|----------------------|--------------------------------|
|                                                                                                    |                                           |        |                                                 |                                       |                                        | ٩                    | 082020               |                                |
| Sorted by First name 🗸                                                                                                    | JULY<br>SUN 24                            | MON 25 | TUE 26                                          | WED 27                                | THU 28                                 | FRI 29               | SAT 30               | TOTAL<br>Planned hours<br>Cost |
| 🗭 Time off                                                                                                    |                                           |        | 88                                              |                                       |                                        |                      |                      |                                |
| ? Open shifts (0)                                                                                                    |                                           |        |                                                 |                                       |                                        |                      |                      | 0h<br>\$0.00                   |
| Anne Bonesso<br>Manager<br>ID: 2205 - Full-Time<br>206 - 30h - Je vais à l'école                                                                                                    | 0:00 - 1:00 (1h 0m) ©<br>C1, Ri<br>Absent |        | 9(111111) · • · · · · · · · · · · · · · · · · · |                                       | 0:00 - 1:00 (1h 0m) @<br>C1, RI        |                      | 23 · · · ·           | 2h<br>\$43.90                  |
| Anthony Michaud Anthony Michaud Anthony Michau |                                           |        |                                                 | 10:55 - 17:00 (6h 5m) # 2⊚<br>H1, RI  | 0:45 - 2:00 (1h 15m)⊗<br>C1, Ri        |                      |                      | 15.33h<br>\$0.00               |
|                                                                                                    |                                           |        |                                                 | 10:56 - ? ©<br>C1, R2                 |                                        |                      |                      |                                |
| Bruno Aldik<br>Admin<br>Full-Time                                                                                                    |                                           |        | 0:00 - 1:00 (1h 0m) ©<br>C1, RI<br>Absent       |                                       |                                        |                      | _                    | 1h<br>\$22.33                  |
| Bruno Aldik A<br>Full-Time<br>10h - 37.5h                                                                                                    |                                           |        |                                                 |                                       |                                        |                      | 000 - 1:00 (1h 0n) ¢ | + <sup>1h</sup><br>\$22.33     |
| Christian Michaud<br>Admin<br>10: 10905 - Full-Time<br>106 - 40h                                                                                                    |                                           |        |                                                 |                                       |                                        |                      |                      | 0h<br>\$0.00                   |
| Christine Rashford<br>ID: 22365 - Full-Time<br>ND - ND                                                                                                    |                                           |        |                                                 |                                       | S Absent - Jul 28, 2022 - Jul 28, 2022 |                      |                      | 0h<br>\$0.00                   |
| Claudia Hamilton<br>Manager<br>ID: 100 - Full-Time                                                                                                    |                                           |        |                                                 | · · · · · · · · · · · · · · · · · · · |                                        |                      |                      | 0h<br>\$0.00                   |
| David Genest<br>Supervisor<br>Full-Time                                                                                                    |                                           |        |                                                 |                                       |                                        |                      |                      | 0h<br>\$0.00                   |
| - Diane Smith                                                                                                    |                                           |        |                                                 |                                       |                                        |                      |                      | 0b                             |
| Total planned hours                                                                                                    | 1h                                        | Oh     | 1h                                              | 14.1h                                 | 2.3h                                   | Oh                   | 1h                   | 19.3h                          |
| Total overtime hours                                                                                                    | Oh                                        | Oh     | 0h                                              | 0h                                    | Oh                                     | 0h                   | Oh                   | Oh                             |
| Total workforce cost                                                                                                    | \$22                                      | so     | \$22                                            | \$0                                   | \$22                                   | \$0                  | \$22                 | \$89                           |

# 4 Click Reassign

|                    |                                      | 0:00 - 1:00 (1h 0m)<br>C1, RI          |     |                               | \$43.90                          |
|--------------------|--------------------------------------|----------------------------------------|-----|-------------------------------|----------------------------------|
|                    |                                      |                                        |     |                               | 15.33h                           |
|                    | 10:55 - 17:00 (6h 5m) ¤ ≌⊚<br>H1, RI | 0:45 - 2:00 (1h 15m)<br>C1, RI         |     |                               | 🖰 Select                         |
|                    | 10:56 - ? ©<br>C1, R2                |                                        |     |                               | 🛅 Save as shift template         |
| ) - 1:00 (1h 0m) © |                                      |                                        |     |                               | Copy shift                       |
| ent                |                                      |                                        |     |                               | 🛠 Cut shift                      |
|                    |                                      |                                        |     | 0:00 - 1:00 (1h 0m)<br>C1, RI | C Change hours                   |
|                    |                                      |                                        |     |                               | 📂 Edit Shift                     |
|                    |                                      | 🛸 Absent - Jul 28, 2022 - Jul 28, 2022 |     |                               | / Split shift                    |
|                    |                                      |                                        |     |                               | 2. Reassign                      |
|                    | •                                    |                                        |     |                               | 🚆 Swap shift with cowork         |
|                    |                                      |                                        |     |                               | ి. Create a replacement          |
|                    |                                      |                                        |     |                               | 📄 Convert to Draft               |
|                    |                                      |                                        |     |                               | 옼? Convert to Open Shift         |
|                    | 14.1h                                | 2.3h                                   | Oh  | 1h                            | 🛞 Cancel shift                   |
|                    | Oh                                   | Oh                                     | Oh  | Oh                            | <ul> <li>Delete Chift</li> </ul> |
|                    | \$0                                  | \$22                                   | \$0 | \$22                          |                                  |

### **5** Select the employee to whom you want to reassign the shift

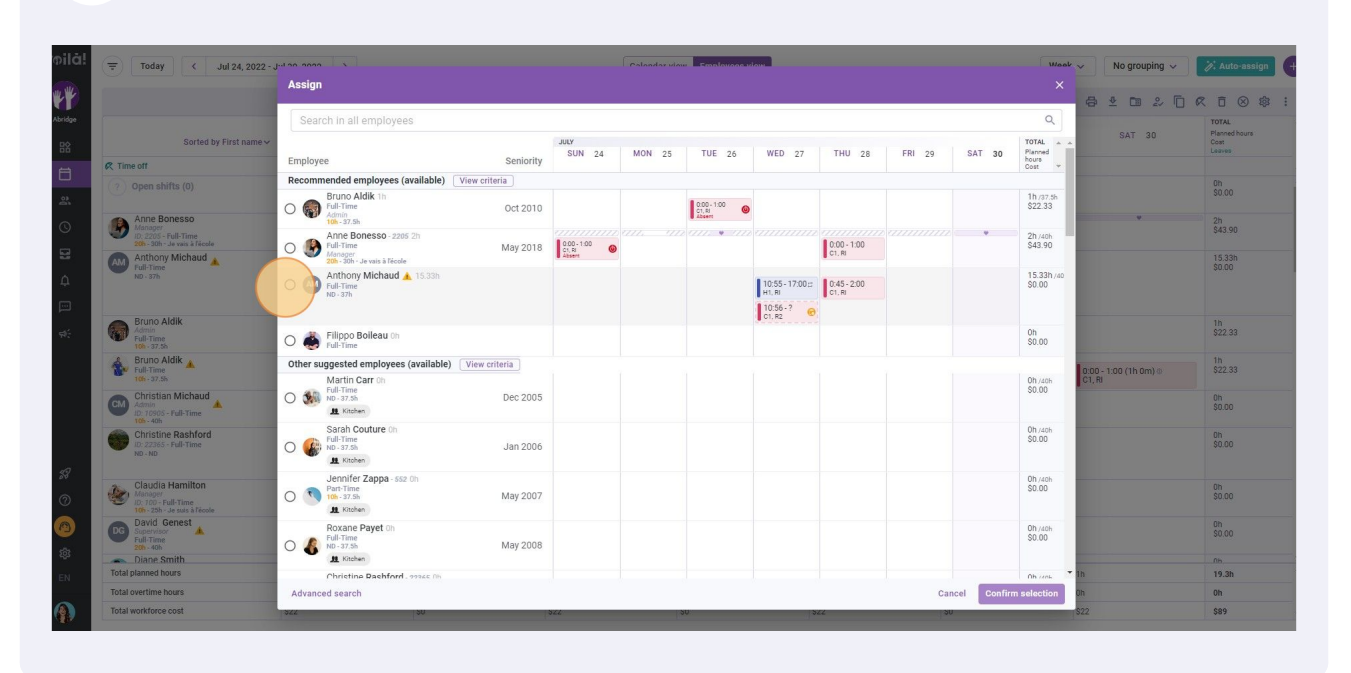

## Click Confirm selection

|                                                                                    | Aborgit                                                      |             |                                 |        |                                 |               |                       |        |             | ^                             | a • • • 2 •                      | RO                          |
|------------------------------------------------------------------------------------|--------------------------------------------------------------|-------------|---------------------------------|--------|---------------------------------|---------------|-----------------------|--------|-------------|-------------------------------|----------------------------------|-----------------------------|
|                                                                                    | Search in all employees                                      |             |                                 |        |                                 |               |                       |        |             | Q                             |                                  | TOTAL                       |
| Sorted by First name                                                               | Employee                                                     | Seniority   | JULY<br>SUN 24                  | MON 25 | TUE 26                          | WED 27        | THU 28                | FRI 29 | SAT 30      | TOTAL A A<br>Planned<br>hours | SAT 30                           | Planned h<br>Cost<br>Leaves |
| K Time off                                                                         | Decommonded employees (available)                            | v esiteria  |                                 |        |                                 |               |                       |        |             | Cost 👻                        |                                  |                             |
| (?) Open shifts (0)                                                                | Reuno Aldik th                                               | wicinteria  |                                 |        |                                 |               |                       |        |             | th on a                       |                                  | 0h<br>\$0.00                |
| Anne Bonesso                                                                       | O Pull-Time                                                  | Oct 2010    |                                 |        | 0.00 - 1:00<br>01, 81<br>Absent | •             |                       |        |             | \$22.33                       |                                  | 2h                          |
| Manager<br>ID: 2205 - Full-Time                                                    | Anne Bonesso - 2205 2h                                       |             |                                 |        | (111. ¥ 111.                    |               |                       |        | v           | 2h /40h                       |                                  | \$43.90                     |
| 200-30h-Je vais à l'école<br>Anthony Michaud                                       | Full-Time<br>Manager<br>20h - 30h - Je vais à l'école        | May 2018    | 0.00 - 1:00<br>C1, Ri<br>Absert |        |                                 |               | 0:00 - 1:00<br>C1, RI |        |             | \$43.90                       |                                  | 15.33h                      |
| ND - 37h                                                                           | Anthony Michaud 🔺 15.33h                                     |             |                                 |        |                                 | 10:55-17:00:: | 0:45-2:00             |        |             | 15.33h/40<br>\$0.00           |                                  | \$0.00                      |
|                                                                                    | ND - 37h                                                     |             |                                 |        |                                 | H1, RI        | C1, RI                |        |             | 00.00                         |                                  |                             |
| - Rruno Aldik                                                                      |                                                              |             |                                 |        |                                 | 10:56 - ? 🕝   |                       |        |             |                               |                                  |                             |
| Admin<br>Full-Time<br>10 - 37.56                                                   | O                                                            |             |                                 |        |                                 |               |                       |        |             | 0h<br>\$0.00                  |                                  | \$22.33                     |
| 🔏 Bruno Aldik 🔥                                                                    | Other suggested employees (available)                        | ew criteria |                                 |        |                                 |               |                       |        |             |                               |                                  | 1h                          |
| Tull-Time<br>106-37.5h                                                             | Martin Carr 0h                                               |             |                                 |        |                                 |               |                       |        |             | 0h /40h                       | 0:00 - 1:00 (1h 0m) ()<br>C1, RI | \$22.33                     |
| Christian Michaud<br>Admin<br>ID: 10905 - Full-Time                                | Full-Time     ND - 37.56     L Kitchen                       | Dec 2005    |                                 |        |                                 |               |                       |        |             | \$0.00                        |                                  | 0h<br>\$0.00                |
| Christine Rashford<br>D: 22365 - Full-Time<br>ND - ND                              | Sarah Couture On<br>FullTime<br>No - 37.5h                   | Jan 2006    |                                 |        |                                 |               |                       |        |             | 0h /40h<br>\$0.00             |                                  | 0h<br>\$0.00                |
| Claudia Hamilton<br>Manager<br>10: 700 - Full-Time<br>106-:25h - Je suts à l'école | Jennifer Zappa - 552 0h<br>Part-Time<br>106- 37.5h           | May 2007    |                                 |        |                                 |               |                       |        |             | 0h /40h<br>\$0.00             |                                  | 0n<br>\$0.00                |
| David Genest<br>Supervisor<br>Full-Time<br>20h - 40h                               | C C Roxane Payet Oh<br>Full-Time<br>Notary 56<br>Net Kitchen | May 2008    |                                 |        |                                 |               |                       |        |             | 0h /40h<br>\$0.00             |                                  | 0h<br>\$0.00                |
| Total planned hours                                                                | Christine Pashford, 22245 (In                                |             |                                 |        |                                 |               |                       |        |             | -                             | 1h                               | 19.3h                       |
| Total overtime hours                                                               | Advanced search                                              |             |                                 |        |                                 |               |                       | Can    | cel Confirm | 1 selection                   | Oh                               | Oh                          |
|                                                                                    |                                                              |             |                                 |        |                                 |               |                       | Gair   |             |                               | 2002                             |                             |